# SCHCOL SYNERGY

## **The Parent Portal**

The Parent Portal is your quick one-stop access to school information.

Your one-page dashboard displays your messages, upcoming events and parent letters. Below this is a summary of recent behaviour, punctuality and assignments/ homework for each of your children.

> Use the Main Menu to access more detailed information and reports.

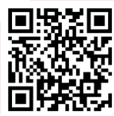

Take a 2 minute tour of the Parent Portal https://vimeo.com/506028955/89e980e50f or scan this QR code with your phone

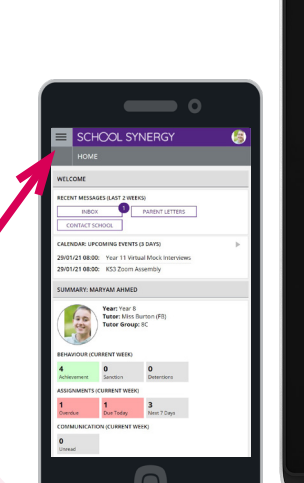

### What other information can I see in my Parent Portal?

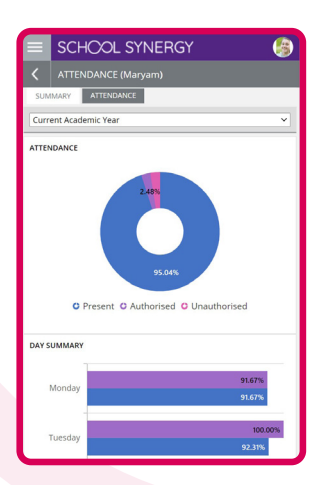

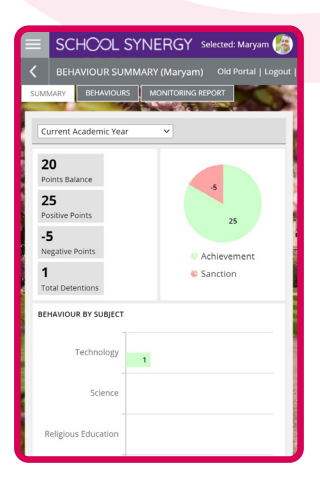

**Timetable** View your child's school timetable

School Calendar Keep up to date with school events

Parent Letters View electronic versions of school letters

#### **Communication** A record of all communication with school – all texts and emails, including replies

Attendance See your child's recent and historical attendance

Behaviour & Achievements View information on achievements and success along with areas for improvement

#### Class Work

View materials and resources shared with students in lessons

Homework & Assignments Clearly see what is due and when. View details, instructions and files. Check grades of homework submitted

#### Parents' Evening

Book appointments for parents' evenings and other school events

#### Documents

View and download documents such as progress reports or results

#### Assessment

Achievements recorded in school are shared so you know how your child is progressing

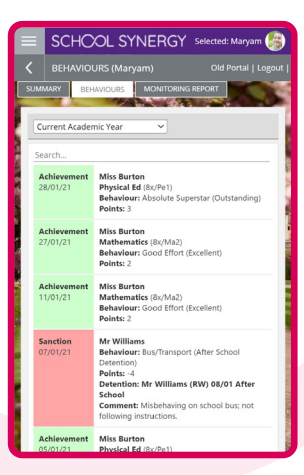

SCHOOL SYNERGY Main Menu (Click to open)

3

RY: CHRIS AARON

Year: Year 10 Tutor: Mr Brown Tutor Group: 10/

4

CALENDAR: LIPCOMING EVENTS (3 DAYS

Wed Thu

λ / λ L λ

25/01/21 00:00: Options Week 29/01/21 08:00: Year 11 Virtual Mock 29/01/21 08:00: KS3 Zoom Assembly

ATTENDANCE (CURRENT WEEK

 on
 Tue
 Wed
 Thu

 \
 /
 \
 /
 \
 /
 \

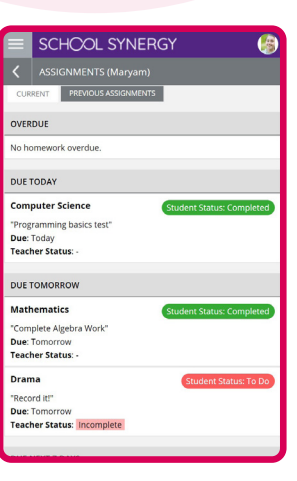

# SCHCOL SYNERGY

## **Parents & Carers**

## Parent Portal - How to Register

Student Codes are unique to you and your child and cannot be shared. Each parent or carer must have their own registration letter given by school. Contact school if you have not been issued with a code or would like a family member to have access.

### **Register a New Parent Account**

**1** School will have sent you a letter with a unique student registration code for each child.

**2** Follow the School Synergy link from the school website or copy from the school letter.

- 3 Click 'Register Parent Account'.
- **4** Fill in your details and student code. Click 'Register'.

**5** Click the activation and verification link sent to your email. Check your spam folder if not received within a few minutes.

#### Example registration code from school

| Parent/Carer: | Mrs M Amoso       |  |
|---------------|-------------------|--|
| Student:      | Rosanna Amoso     |  |
| Form:         | 10F               |  |
| Student Code: | 5377D-50-B8CB9-22 |  |

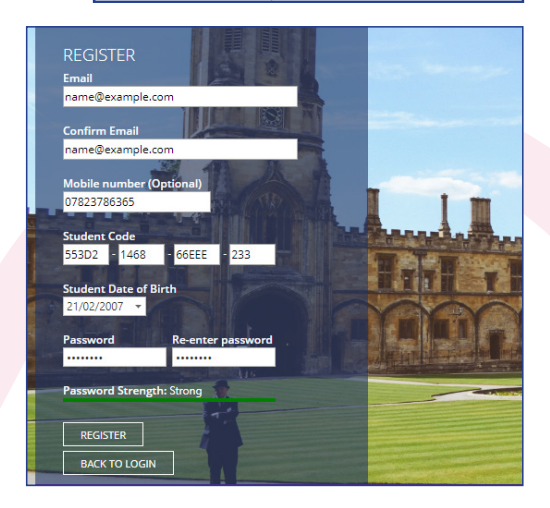

| (≡                   | SCHCOL SYNERGY                           |   |
|----------------------|------------------------------------------|---|
|                      | Selected: Alicia Varney (Switch Student) |   |
|                      |                                          | _ |
| ++                   | Assignments                              | ~ |
|                      | Attendance                               |   |
| ۲                    | Behaviour                                |   |
| <sup>0-0</sup><br>31 | Calendar                                 |   |
| 0                    | Documents                                |   |
| $\mathbf{Q}$         | Inbox                                    |   |
| Ø                    | Manage Students                          |   |
| $\boxtimes$          | Parent Letters                           |   |

| ≡ | SCHOOL SYNERGY                                              |        |
|---|-------------------------------------------------------------|--------|
| < | STUDENTS                                                    |        |
|   | Alicia Varney (Selected)<br>Year: Year 9<br>Tutor Group: 9C | UNLINK |
|   | Reggie Varney<br>Year: Year 10<br>Tutor Group: 10E          | UNLINK |
|   | C+ Link another Student                                     | )      |

### Adding More Children to your Account

If you have more than one child at school, they can be added to your Parent Portal. You do not need to register again.

**1** Log into the Portal, open the side menu and click 'Manage Students'.

2 Click 'Link another Student'.

**3** Use the student code from your school registration letter and their date of birth.

**4** The photo at the top of the Portal indicates the currently selected child.

Click the photo to select a different child and view their information.

| Link Student                                                             | ×          |
|--------------------------------------------------------------------------|------------|
| Enter the unique "Student Code" provided by school and yc date of birth. | ur child's |
| Example code: B181A-325-213NA-235 Student Code                           |            |
| Date of Birth                                                            |            |
| Day V Month V Year V                                                     |            |
| OL Link another Sturient                                                 |            |
|                                                                          |            |

|   | SCHCOL SYNERGY                                                | ()     |
|---|---------------------------------------------------------------|--------|
| < | STUDENTS                                                      |        |
|   | Alicia Varney<br>Year: Year 9<br>Tutor Group: 9C              | UNLINK |
| C | Reggie Varney (Selected)<br>Year: Year 10<br>Tutor Group: 10E | UNLINK |